# SCHOOL RESOURCE ALLOCATION JOB AID

This report displays school resource allocation information for Specially Funded Programs and Regular Programs.

### Log on to BTS

|                                                                                                    | Business Tools for Schools                                                                                                    |
|----------------------------------------------------------------------------------------------------|----------------------------------------------------------------------------------------------------|
| UNIFIED SC.400<br>UNIFIED SC.400<br>UNIFIE | User * Password * Password * * Enter your Single Sign-On (email) username and password to Log In. e.g. (msmith@tausd.kt12.ca.us, mary.smith@tausd.net) Do not add domain name (@lausd.kt12.ca.us @lausd.net) Account Problems? Get Support Log On |
|                                                                                                    | Copyright © SAP AG. All Rights Reserved.                                                                                                    |

### Accessing the Report:

- 1. Click on the Financials/Budget tab,
- 2. Click on SAP Budget Schools Front End

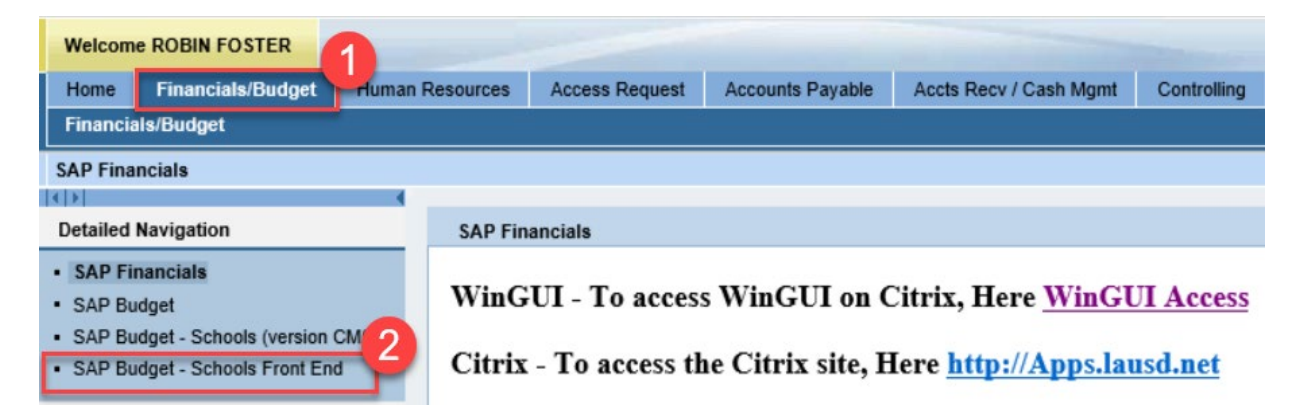

### **School Budget Planning and Maintenance**

| School Budget Planning and Maintenance                           |                                |                            |  |  |  |  |  |  |
|------------------------------------------------------------------|--------------------------------|----------------------------|--|--|--|--|--|--|
| Fund Center                                                      |                                | WIFIED SCHOOL              |  |  |  |  |  |  |
| SACS Fund                                                        |                                |                            |  |  |  |  |  |  |
| LAUSD Program                                                    |                                | Sol.                       |  |  |  |  |  |  |
| List All Authorized                                              | ear Selection Criteria         | ion Criteria               |  |  |  |  |  |  |
| Task                                                             | Fiscal Year Locks              |                            |  |  |  |  |  |  |
| Budget Planning ENO Fina                                         | ent Maintenance 2020 Locked    |                            |  |  |  |  |  |  |
| 3           Reports         Justification         Administration | Message                        | 4                          |  |  |  |  |  |  |
| Budget Report                                                    | Archive Report                 | School Resource Allocation |  |  |  |  |  |  |
| Signature Form                                                   | Signature Form                 |                            |  |  |  |  |  |  |
| Signature Form With Print Range                                  | Staffing and Resources         |                            |  |  |  |  |  |  |
| Progress Report                                                  | School Budget Summary          |                            |  |  |  |  |  |  |
| Position With Incumbent Report                                   | Estimated Rates By Budget Item | Cost Limits                |  |  |  |  |  |  |
| Other Budget Reports                                             | Employee Assignment Cost       | Furlough Savings Report    |  |  |  |  |  |  |
| RPA Form                                                         | Functional Area Derivation     |                            |  |  |  |  |  |  |

- 3. Click on the *Reports* tab.
- 4. Click on *School Resource Allocation*.
- 5. Enter *Fiscal Year*.
- 6. Enter *Fund Center.* 
  - a. Leaving this field blank will run the report for all schools you have access to.
  - **b.** Clicking on 🖻 will allow you to enter multiple Fund Centers.
- 7. Select either Regular Programs or Specially Funded
- 8. Select either *Print the Form* or *Email the Form*. If *Email the Form* is selected, you will also need to enter an email address in the "Send to" box.
- 9. Click on *Execute*.

## School Resource Allocation

| <b>B</b> (9)                      |           |    |    |
|-----------------------------------|-----------|----|----|
| Selection Criteria<br>Fiscal Year | 2020 5    |    |    |
| Fund Center                       | 1234501 6 | to | \$ |
| Division (Local District)         |           | to | \$ |
| LAUSD Program                     |           | to | \$ |
| Allocation Number                 |           |    |    |
| Regular Programs                  |           |    |    |
| Specially Funded 7                |           |    |    |
| Options                           |           |    |    |
| Print the Form                    |           |    |    |
| O Email the Form                  |           |    |    |
| Send To                           |           | \$ |    |

10. The print menu displays. If the Output device is blank, type **LOCL** and press **Enter**. OutputDevice will display *My win local printer*.

| OutputDevice    | My win local printer     |                               |                |
|-----------------|--------------------------|-------------------------------|----------------|
| rontend Printer | HP Color LaserJet M651 P | CL 6 (609)                    | •              |
| age selection   |                          |                               |                |
| Spool Request   |                          |                               |                |
| Name            | SMART LOCL RF706_1       |                               |                |
| Title           |                          |                               |                |
| Authorization   |                          |                               |                |
| Spool Control   |                          | Number of Copies              |                |
| Print Now       |                          | Number                        | 1              |
| Delete After Ou | tput                     | Group (1-1-1,2-               | -2-2,3-3-3,)   |
| New Spool Requ  | iest                     |                               |                |
| Close Spool Req | uest                     | Cover Page Settin             | gs             |
| Spool Retention | 8 Day(s)                 | SAP cover page                | Do Not Print 👻 |
|                 | Print only               | <ul> <li>Recipient</li> </ul> |                |
| Storage Mode    |                          |                               |                |

- 11. Click on the dropdown icon on the Frontend Printer
- 12. Select Doro WinGUI PDF Writer
- 13. Click on **Print**. **Note:** Selecting Print Preview will display the report/form and allow you to only print (not save).

| SAP               |                                                                                              |                             |                     |  |  |  |  |
|-------------------|----------------------------------------------------------------------------------------------|-----------------------------|---------------------|--|--|--|--|
| 🕸 🔁 🖬 🖬 🚺         | ]                                                                                            |                             |                     |  |  |  |  |
| 🖙 Print:          |                                                                                              |                             |                     |  |  |  |  |
| OutputDevice      | My win local printer                                                                         |                             | <b>(11)</b>         |  |  |  |  |
| Frontend Printer  | Doro WinGUI PDF Writer                                                                       |                             |                     |  |  |  |  |
| Page selection 12 | Doro WinGUI PDF Writer<br>HP Color LaserJet 4700 (from BI<br>HP Color LaserJet M651 PCL 6 (f | 0-4439C439                  | -                   |  |  |  |  |
| Spool Request     | HP Deskjet 490 (from BD-44390                                                                | 4390178) in                 |                     |  |  |  |  |
| Name              | HP LaserJet P4515 UPD PCL 6 (                                                                | from BD-443                 |                     |  |  |  |  |
| Title             | Send To OneNote 2010 (from E                                                                 | (from BD-4<br>3D-4439C43901 |                     |  |  |  |  |
| Authorization     | Send To OneNote 2016 (from E                                                                 | 3D-4439C43901               | 44                  |  |  |  |  |
|                   | Snagit 11 (from BD-4439C4390)                                                                | 178) in sess                |                     |  |  |  |  |
| Spool Control     | TOSHIBA 359 (from BD-4439C439                                                                | 390178) in se               |                     |  |  |  |  |
| ✓ Print Now       | TOSHIBA 756 (80)                                                                             |                             |                     |  |  |  |  |
| Delete After Out  | TOSHIBA e-STUDIO656-075542<br>HP Color LaserJet M651 PCL 6 (f                                | from BD-4439C4390178        | ÷.)                 |  |  |  |  |
| New Spool Reque   | est                                                                                          | L                           |                     |  |  |  |  |
| Close Spool Requ  | lest                                                                                         | Cover Page Settings         |                     |  |  |  |  |
| Spool Retention   | 8 Day(s)                                                                                     | SAP cover page D            | o Not Print 👻       |  |  |  |  |
| Storage Mode      | Print only 👻                                                                                 | Recipient                   |                     |  |  |  |  |
|                   |                                                                                              | Department                  |                     |  |  |  |  |
|                   |                                                                                              |                             | 13                  |  |  |  |  |
|                   |                                                                                              |                             |                     |  |  |  |  |
|                   |                                                                                              | (D)                         | Print preview Print |  |  |  |  |

14. Click **Create**. Report will open and be saved to the default location.

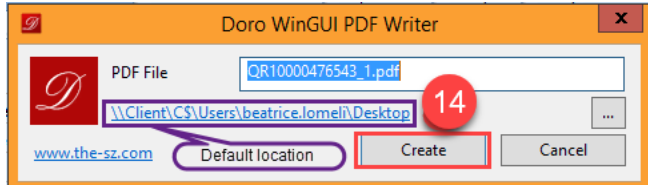

15. Result will display a PDF document that can be printed and/or saved.

### School Resource Allocation - 2020 Regular Programs

| Fund Center     1234501-ABC ELEMENTARY     PI Status       Local District     3B     Feeder     No |                             |                              |       |        |             |             |              |             |               |             |             |            |                |
|----------------------------------------------------------------------------------------------------|-----------------------------|------------------------------|-------|--------|-------------|-------------|--------------|-------------|---------------|-------------|-------------|------------|----------------|
| Program                                                                                            | Program Description         | Allocation Basis             | Alloc | Magnet | Rate        | Attend Rate | Participants | Calc ADA    | Derived Alloc | Percent     | Calc Amount | Adjustment | Allocation     |
| 10423                                                                                              | TSP-ARTS at the Core-School |                              | 1     |        |             |             |              |             | \$2,345       | 100.00 %    | \$2,345     |            | \$2,345        |
|                                                                                                    |                             |                              |       |        | Budget Item | Description |              | Commit Item | Adj Alloc     | Total Alloc | Reserves    |            | Net Allocation |
|                                                                                                    |                             |                              |       |        | 40268       | IMA-ARTS    |              | 430010      | \$2,345       | \$2,345     | \$0         |            | \$2,345        |
| 10423                                                                                              | TSP-ARTS at the Core-School | Total Net Allocation         |       |        |             |             |              |             |               |             |             |            | \$1,651        |
| Program                                                                                            | Program Description         | Allocation Basis             | Alloc | Magnet | Rate        | Attend Rate | Participants | Calc ADA    | Derived Alloc | Percent     | Calc Amount | Adjustment | Allocation     |
| 10529                                                                                              | TSP-Nurse/HS Couns School   | Districtwide Target Sch Resc | 1     |        |             |             |              |             | \$88,754      | 100.00 %    | \$88,754    |            | \$88,754       |
|                                                                                                    |                             |                              |       |        | Budget Item | Description |              | Commit Item | Adj Alloc     | Total Alloc | Reserves    |            | Net Allocation |
|                                                                                                    |                             |                              |       |        |             |             |              |             | \$88,754      | \$88,754    | \$0         |            | \$88,754       |
| 10529                                                                                              | TSP-Nurse/HS Couns School   | Total Net Allocation         |       |        |             |             |              |             |               |             |             |            | \$88.754       |

#### School Resource Allocation - 2019 Regular Programs

| Fund Center PI Status |                             |                              |       |        |             |              |              |             |               |             |             |            |                |
|-----------------------|-----------------------------|------------------------------|-------|--------|-------------|--------------|--------------|-------------|---------------|-------------|-------------|------------|----------------|
| Local                 | District 3A                 |                              |       |        |             |              |              |             |               |             | Feede       | er No      |                |
| Program               | Program Description         | Allocation Basis             | Alloc | Magnet | Rate        | Attend Rate  | Participants | Cale ADA    | Derived Alloc | Percent     | Cale Amount | Adjustment | Allocation     |
| 10183                 | Targeted Student Population | Unduplicated Count           | 1     |        | \$150.0000  |              | 362          |             | \$52,800      |             | \$52,800    |            | \$62,800       |
| 1                     |                             | High Needs Students over 55% |       | 1      | \$400.0000  |              | 149          |             | \$59,600      |             | \$59,600    |            | \$59,600       |
| 1                     |                             |                              |       |        |             |              |              |             |               |             |             |            |                |
| 1                     |                             |                              |       |        |             |              |              |             | \$112,400     | 100.00 %    | \$112,400   |            | \$112,400      |
| 1                     |                             |                              |       |        | Budget Item | Description  |              | Commit Item | Adj Alloc     | Total Alloc | Reserves    |            | Net Allocation |
| 1                     |                             |                              |       |        | 40261       | PENDING DIS  | TRIBUTION    | 430009      | \$112,400     | \$112,400   | \$4,496     |            | \$107,904      |
| 1                     |                             |                              |       |        | 40239       | POTENTIAL FN | DING VAR     | 430098      |               |             | \$4,496     |            |                |
| 10183                 | Targeted Student Population | Total Net Allocation         |       |        |             |              |              |             |               |             |             |            | \$107,904      |
| Program               | Program Description         | Allocation Basis             | Alloc | Magnet | Rate        | Attend Rate  | Participants | Calo ADA    | Derived Alloc | Percent     | Calo Amount | Adjustment | Allocation     |
| 10405                 | TSP-Parental Engagement     | Duplicated Count             | 1     |        | \$5.1800    |              | 780          |             | \$4,041       | 100.00 %    | \$4,041     |            | \$4,041        |
| 1                     |                             |                              |       |        | Budget Item | Description  |              | Commit Item | Adj Alloo     | Total Alloc | Reserves    |            | Net Allocation |
| 1                     |                             |                              |       |        | 40261       | PENDING DIS  | TRIBUTION    | 430009      | \$4,041       | \$4,041     | \$0         |            | \$4,041        |
| 10405                 | TSP-Parental Engagement     | Total Net Allocation         |       |        |             |              |              |             |               |             |             |            | \$4,041        |
| Program               | Program Description         | Allocation Basis             | Alloc | Magnet | Rate        | Attend Rate  | Participants | Calc ADA    | Derived Alloc | Percent     | Cale Amount | Adjustment | Allocation     |
| 10423                 | TSP-ARTS at the Core-School |                              | 1     |        |             |              |              |             | \$959         | 100.00 %    | \$959       |            | \$95.9         |
| 1                     |                             |                              |       |        | Budget Item | Description  |              | Commit Item | Adj Alloc     | Total Alloc | Reserves    |            | Net Allocation |
| 1                     |                             |                              |       |        | 40268       | IMA-ARTS     |              | 430010      | \$959         | \$959       | \$0         |            | \$959          |
| 1                     |                             |                              |       |        |             |              |              |             |               |             |             |            |                |
| 10423                 | TSP-ARTS at the Core-School | Total Net Allocation         |       |        |             |              |              |             |               |             |             |            | \$959          |

## <u>Report Guide</u>

### **Report Field Descriptions**

- Program Program Number
- **Program Description** Description of Program
- Allocation Basis The basis of the allocation (i.e. student population type)
- Allocation The # of allocation (sometimes there is more than one allocation in a programduring the year)
- **Rate** Dollar rate for allocation
- **Participants** The # of students qualifying for allocation
- Derived Allocation Rate x Participants
- Percent The % of allocation (sometimes only partial allocation given at budget development and balance after norm day)
- Calc Amount Derived allocation x %
- Adjustment Any adjustments to the allocation
- Allocation Allocation amount
- **Poverty Rate** School's poverty rate %
- Budget Item Budget Item #
- **Description** Description of Budget Item
- Commit Item Commitment Item #
- Adj Alloc Allocation after adjustment, if any
- Total Alloc Amount of total allocation
- **Reserves** Potential funding variance, if any
- Net Allocation Net allocation amount